## 1-2 オフィス用品検索

## キーワードで商品ヨードでご読望のジアイス明品を検索できます。

## 1-2-1. キーワードから検索

## 商品名や商品型番などの一部をキーワードにオフィス用品を検索します。

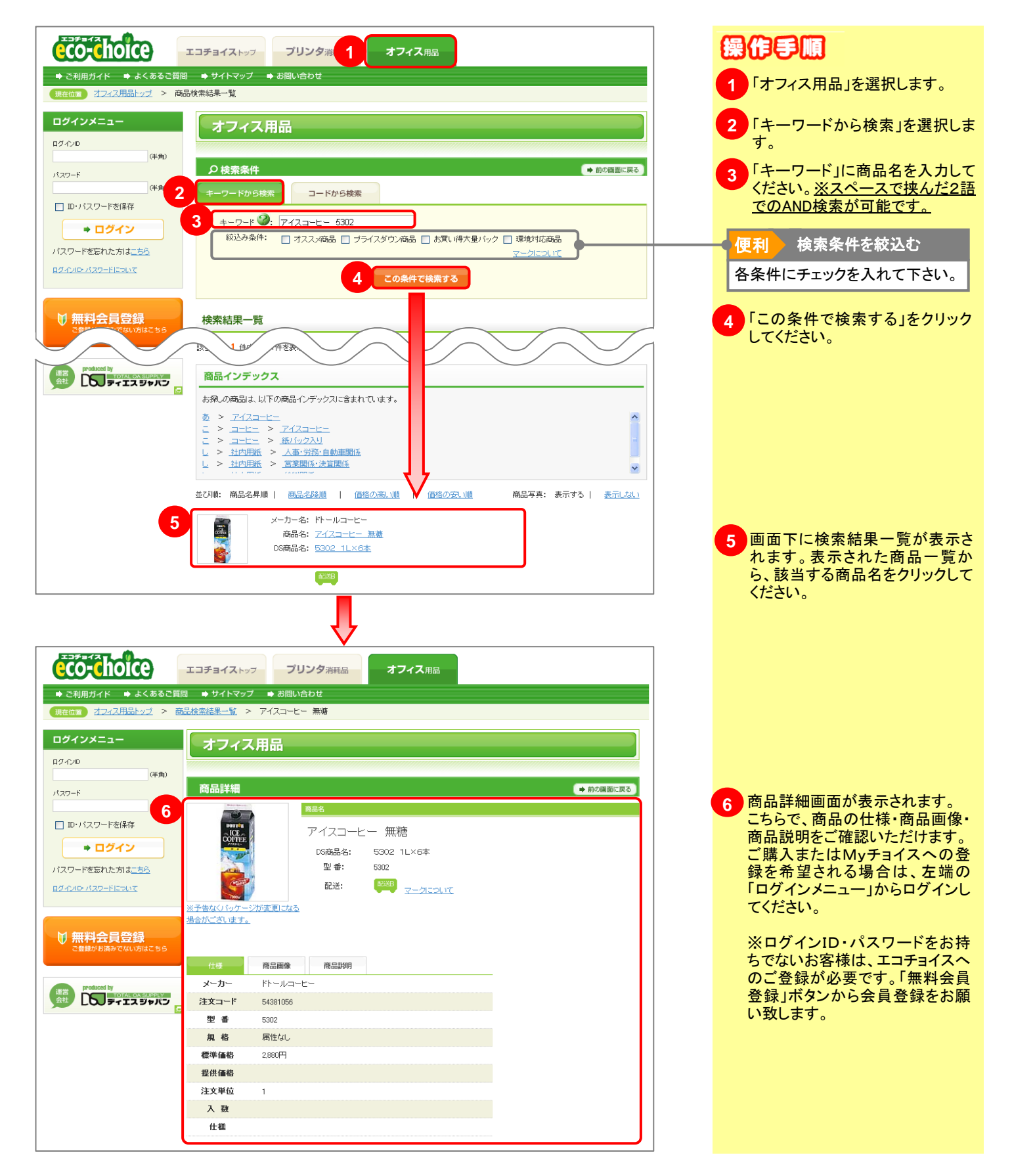